# 教育家精神专题讲座 线上学习操作指南

## 目录

## 01. 电脑端操作流程 02. 手机端操作流程

## 01. 电脑端: 访问官网

网页访问"重庆对外经贸学院"官方网站https://www.ccibe.edu.cn/

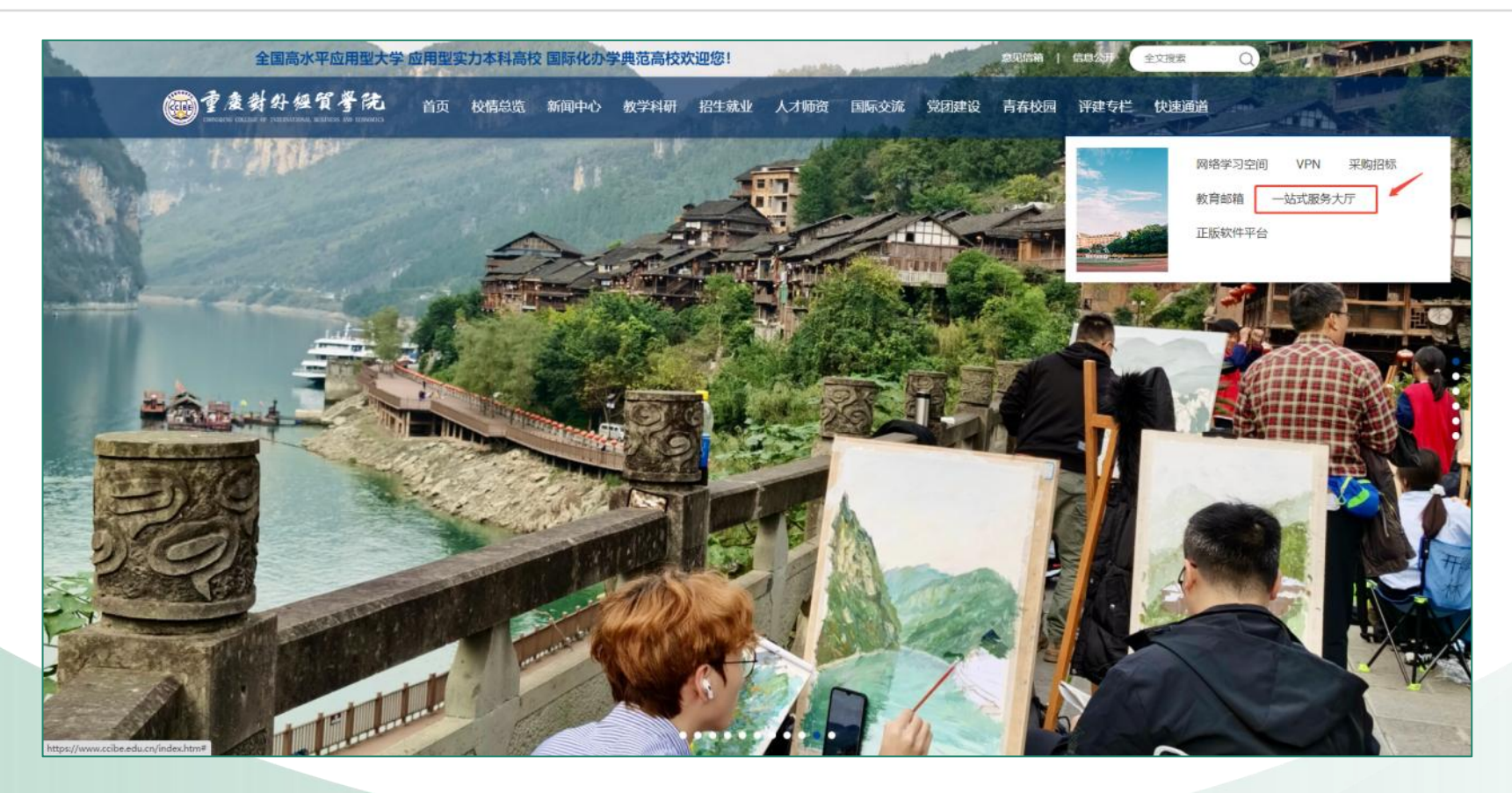

登录入口

点击导航栏最右侧"快捷通道"一"一站式服务大厅",通过工号、密码登录。

## 01. 电脑端:登录界面

### 进入统一身份认证页面,选择"账号密码登录",输入账号、密码登录

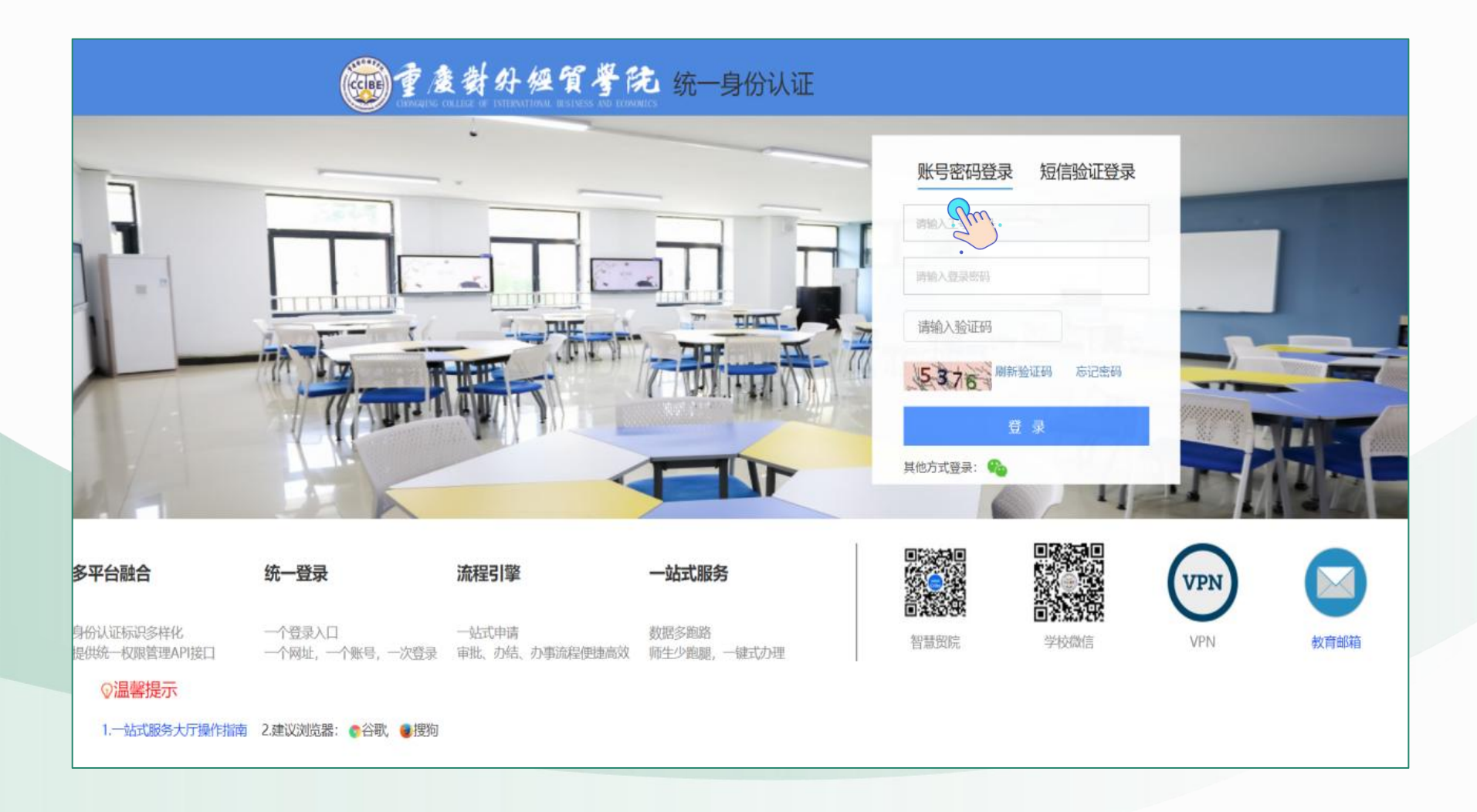

## 01. 电脑端: 进入教发平台

## 点击服务中心,在服务分类"业务系统"中找到"教发平台",点击进入

| <b>建麦料外级質考院 师生综合服务大厅</b>                                                                                                    | 勝大庁 総合中心 个人中心                                                                                                    |                                                                                                    |                                                                                                    |  |  |  |  |  |
|----------------------------------------------------------------------------------------------------|----------------------------------------------------------------------------------------------------|----------------------------------------------------------------------------------------------------|----------------------------------------------------------------------------------------------------|--|--|--|--|--|
| 建築人主地和18月代加     0       展発力式:     金属 在線力道: 力量描面       展発分型:     金属 印度振発 一半道振発 业务力道: 我要学算史 数据统计 力量干白描言 访告服务 双面生活 数智软务 大数温雪板 数字换模 数智管道       服务功能:     金属 计学生 法       所雪船门:     金属 重大对外经展架路 装成机构 取振导 製成刀公室 行政科 船中科 脂肪瘤 收定室 文印画 人事处 将云科 人專科 |                                                                                                    |                                                                                                    |                                                                                                    |  |  |  |  |  |
| <b>かお0A 1000</b><br>新規構成1: 金融設計ホーム<br>服装の成計: 44383 3656月                                                                                                    | ビン 2 は 9 系统 1000     ドラス 2 は 9 系统 1000     ドラス 2 は 9 系统 1000     ドラス 2 は 9 系统 1000     ドラス 2 は 9 系统 1000     ドラス 2 は 9 系统 1000     ドラス 2 は 9 系统 1000                                                                                                    | (1) (1) (1) (1) (1) (1) (1) (1) (1) (1)                                                                                                    | (進入 ※) 未合語: 1000<br>(現入 ※) 未合語: 20002 0X台湾                                                                                                    |  |  |  |  |  |
| <b>职物评意先统 mot</b><br>和问题了:人单处<br>型的功策: Leads (xib)问                                                                                                    | 第二系统 [10]<br>第14回7:李主边学生就让与信斯信公<br>第5次法:16224次5(9                                                                                                    | 2回初中の<br>国人 ※                                                                                                    |                                                                                                    |  |  |  |  |  |
| <b>開始学习空向 100</b><br>別が開口: (品数本中心<br>服素次数: 6461 次次回                                                                                                    | 組入 》 組入 》 (1) (1) (1) (1) (1) (1) (1) (1) (1) (1)                                                                                                    | 会議長等<br>期間期間13 信息総本中心<br>服務(法数: 4691 次(569)                                                                                                    | <u>進入</u> ≫ か公元倉商 1000<br>所回知(1): 信息技术中心<br>服务次数: 4381 次(50月                                                                                                    |  |  |  |  |  |
| ドロ (                                                                                                    | (日本) ※ 第二日本(日本) (日本)(日本)(日本)(日本)(日本)(日本)(日本)(日本)(日本)(日本)                                                                                                    | (日本) (日本) (日本) (日本) (日本) (日本) (日本) (日本)                                                                                                    | 注入 ※ 大数振動合中心 ○○<br>所に開口: 「品西乱ホ中心<br>総数 次数: 774 (x) 5月                                                                                                    |  |  |  |  |  |
|                                                                                                    | <b>一体化変通管理平台 100</b><br>所の間に、広告地水中心<br>思想の地に、724 7556月                                                                                                    | 通入》 正版化软件中台 100<br>所成型: 伝想成本中心<br>服務次数: 645 次访问                                                                                                    | 第二通量 ■<br>所用面目:1 回気<br>施設次数: 585 次公司                                                                                                    |  |  |  |  |  |
| 大数据或用平台 1000<br>作品描述: G想起本中心<br>服务功策: 682 次达时                                                                                                    | 道入 》 7月1日本 10日<br>市内市市 1日<br>市内市市 1日<br>市内市市 1日<br>市内市市 1日<br>市内市市 1日<br>市内市市 1日<br>市内市市 1日<br>市内市市 1日<br>市内市市 1日<br>市内市市 1日<br>市内市市 1日<br>市内市市 1日<br>市内市市市 1日<br>市内市市市 1日<br>市内市市市 1日<br>市内市市市 1日<br>市内市市市市<br>市内市市市市<br>市内市市市市<br>市内市市市市<br>市内市市市市<br>市内市市市市<br>市内市市市市市<br>市内市市市市市<br>市内市市市市市<br>市内市市市市市市市市 | ■人 ※ 一体化を進力数字台 ■<br>● (本化を進力数字台 ■<br>● (本化を進力数字台 ■<br>● (本化を進力数字台 ■<br>● (本化を進力数字台 ■<br>● (本化を進力数字台 ■<br>● (本化を進力数字台 ■<br>● (本化を進力数字台 ■ )<br>● (本化を進力数字台 ■ )<br>● (本化を進力数字台 ■ )<br>● (本化を進力数字台 ■ )<br>● (本化を進力数字台 ■ )<br>● (本化を進力数字台 ■ )<br>● (本化を進力数字台 ■ )<br>● (本化を進力数字台 ■ )<br>● (本化 )<br>● (本化 )<br>● (本) )<br>● (本) | 地     大     ジ     ジ |  |  |  |  |  |
| - 体化基準 1000<br>形成第二、品数均本中O<br>地数均数:120 次公約                                                                                                    | (日本)<br>(日本)<br>(日本)(日本)(日本)(日本)(日本)(日本)(日本)(日本)(日本)(日本)                                                                                                    | (1) 日本市場(1) 日本市場(1) 日本市(1) 日本市(1) 日本市(1) 日本市(1) 日本市(1) 日本市(1) 日本市(1) 日本市(1) 日本市(1) 日本市(1) 日本市(1) 日本市(1) 日本市(1) 日本市(1) 日本市(1) 日本市(1) 日本市(1) 日本市(1) 日本市(1) 日本市(1) 日本市(1) 日本市(1) 日本市(1) 日本市(1) 日本市(1) 日本市(1) 日本市(1) 日本市(1) 日本市(1) 日本市(1) 日本市(1) 日本市(1) 日本市(1) 1) 日本市(1) 日本市(1) 日本市(1) 日本市(1) 日本市(1) 日本市(1) 日本市(1) 日本市(1) 日本市(1) 日本市(1) 日本市(1) 日本市(1) 日本市(1) 日本市(1) 日本市(1) 日本市(1) 日本(1) 日本(1) 日本(1) 日本(1) 1) 日本(1) 1) 日本(1) 1) 1) 1) 1) 1) 1) 1) 1) 1) 1) 1) 1) 1                                                                                                    | ・ 通入 ※ 約次中台 1000<br>所成第二: 長珍林学习成中心<br>重要の法: 54 次公司                                                                                                    |  |  |  |  |  |
| <b>IDste</b><br>形は知う、G想読ホームの<br>説的は他: 61 のは同                                                                                                    | (法入 ※ Fight 2 (法会社大中心)<br>AVTRONEYS 単数の法: 28 (206)同                                                                                                    | 國入 >>                                                                                                    |                                                                                                    |  |  |  |  |  |

#### 进入学习中心首页,点击我的学堂-项目-"教育家精神"专题讲座-进入项目

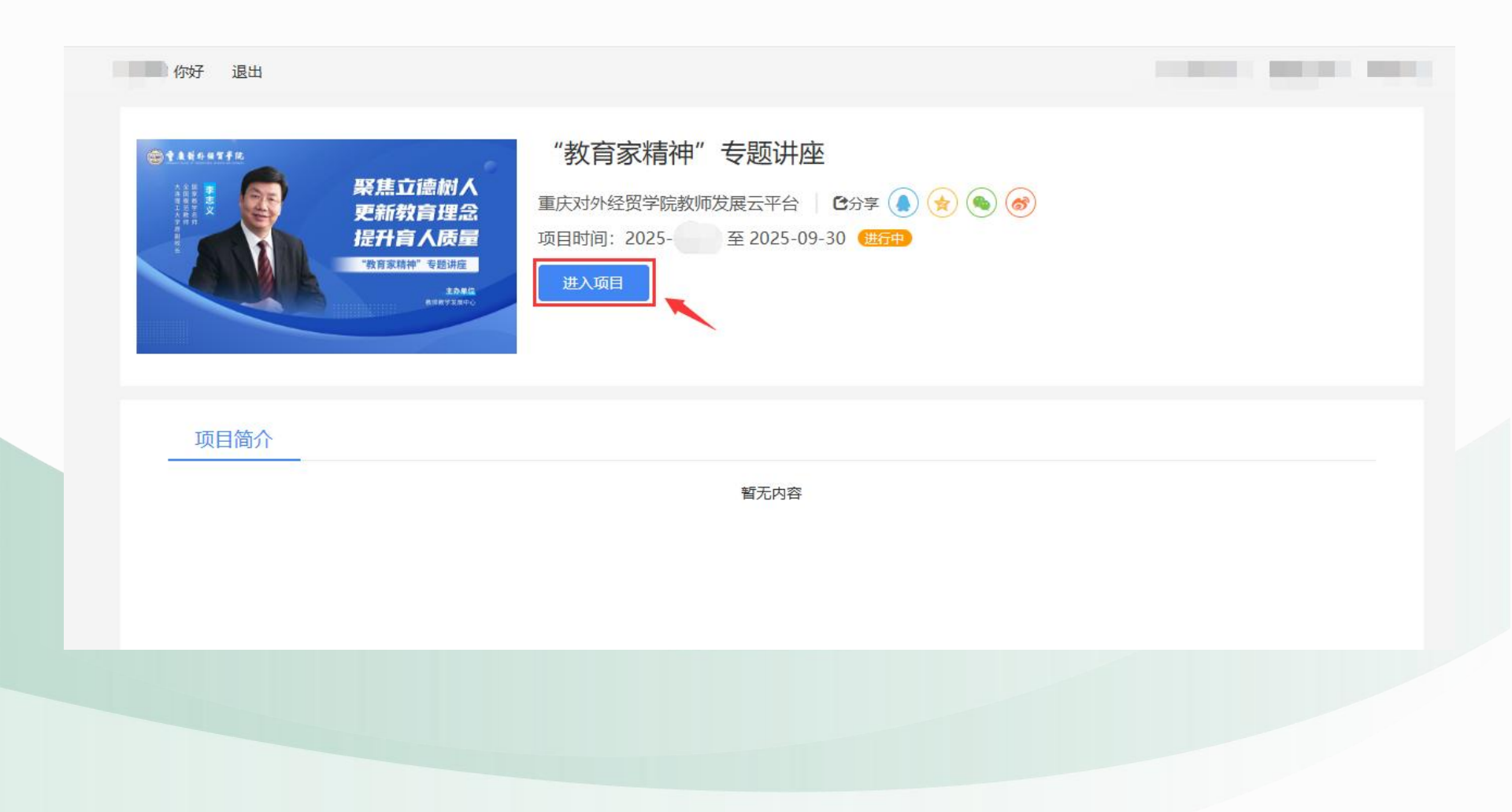

点击学习,进入详情页面,根据考核要求时间进行学习

| "教育家精神"<br>*教育家精神"专题讲座第二期<br>项目时间: 202 至2025- | <b>专题讲座</b><br><sup>09-30</sup>                          |                                                 |             |                    |           |
|-----------------------------------------------|----------------------------------------------------------|-------------------------------------------------|-------------|--------------------|-----------|
| <b>进行中</b><br>讲座回放                            | <ul> <li>■ 我的课堂</li> <li>● 学习:</li> <li>✓ 必修課</li> </ul> | 档案 🕜 公告通知                                       |             |                    |           |
| 2025-0 ± 2025-09-30                           | 考核要求 240 分钟,您已完成 分钟 (45分                                 | 计钟= <b>1</b> 学时,达到要求不再累计)                       | 全部学习中未学习已完成 | _                  |           |
|                                               | 课程名称<br>聚焦立德树人,更新教育理念,提升育人质量<br>空创物以后,使常常之处。             | 课程图长 学习进度<br>02:05:03                           | 操作<br>学习    | and sales          | 日求 毛记<br> |
|                                               | HUTULL, 号叶子板间, 环幕地全文9                                    | 02.00.39                                        |             |                    |           |
|                                               |                                                          | 回教育<br>utcome-based education<br>記力导向,目标导向,需求导向 |             |                    |           |
|                                               | 日学习                                                      | <b>관원 02:00 ×</b><br>9:40/02:05:02              |             | <b>-</b> €9<br>523 |           |

点赞 🖒 0

## 02. 手机端-登录访问

通过工号、密码登录"智慧贸院"服务大厅,点击业务系统"教发平台"进入学习中心。

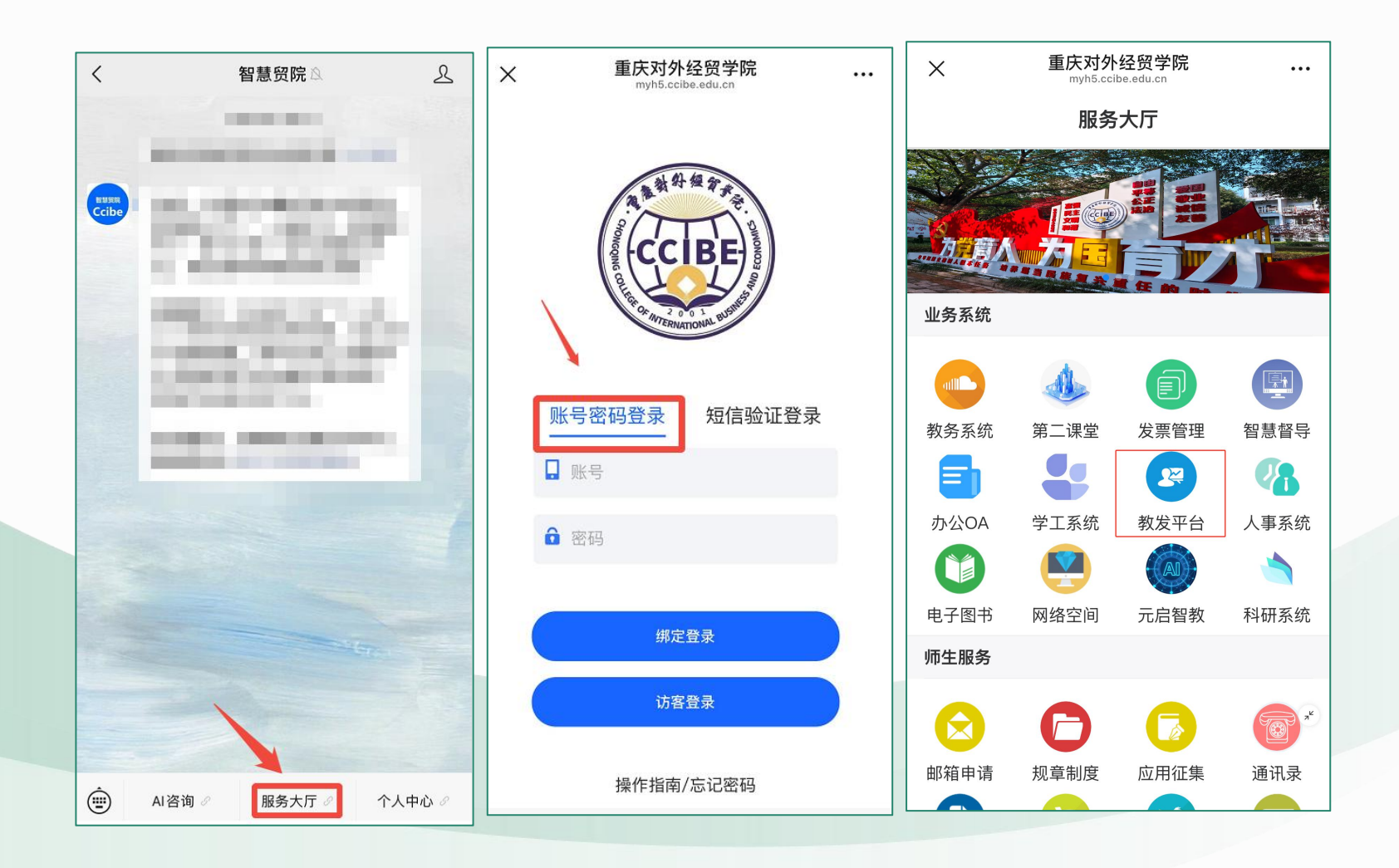

## 02. 手机端-进入项目学习

在学习一栏中找到"教育家精神"专题讲座,点击进入; 点击"必修课",进入课程列表,包含2门课程,点击观看课程参与学习。

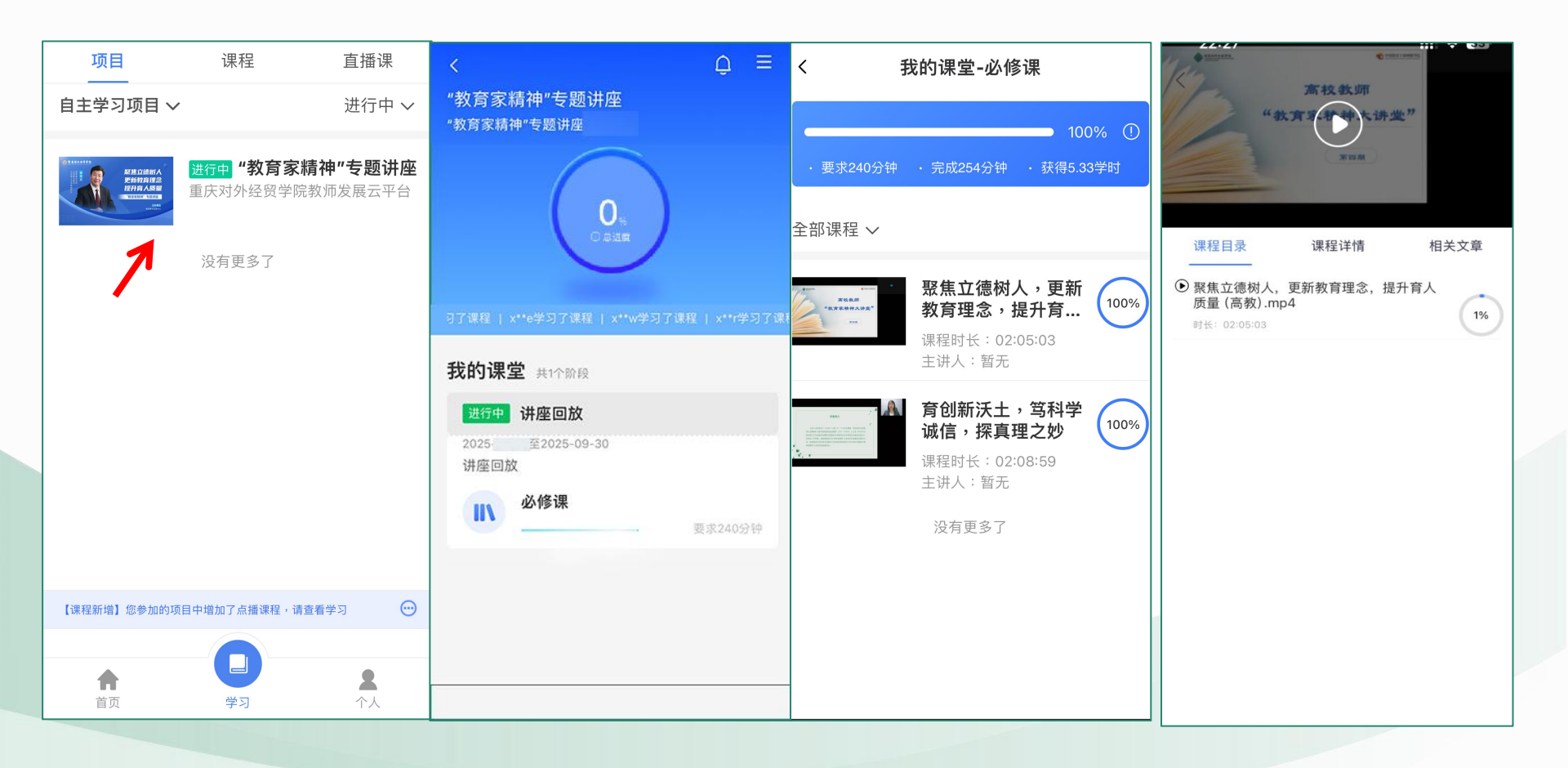

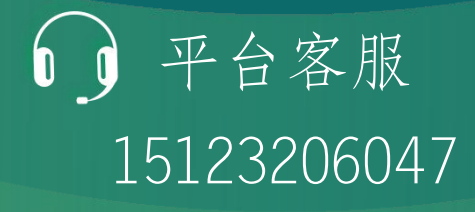